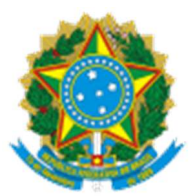

## INSTITUTO FEDERAL DE EDUCAÇÃO, CIÊNCIA E TECNOLOGIA DO CEARÁ Pró-Reitoria de Pesquisa, Pós-Graduação e Inovação

## INSTRUÇÕES PARA AVALIAÇÃO DE PROJETOS DE PESQUISA DOS EDITAIS DE INICIAÇÃO CIENTÍFICA E TECNOLÓGICA DO IFCE (PIBIC/PIBIC AF/PIBIC Jr/PIBIC Jr AF/PIBITI)

Clicar no link do projeto de pesquisa a ser avaliado, que está na notificação recebida por e-mail. Se é avaliador(a) servidor(a) do IFCE, utilizar usuário e senha usuais de acesso ao Sistema SUAP. Se avaliador(a) externo(a), o usuário é o número do CPF e uma senha para usuário externo deverá ser cadastrada (é rápido!!!).

## ATENÇÃO PARA O PRAZO LIMITE PARA AVALIAÇÃO.

| [SUAP] Avaliação de Projeto de Pesquisa D Caixa de entrada × IFCE × |                                                                                                    |   |   |   | Ø | Ø |
|---------------------------------------------------------------------|----------------------------------------------------------------------------------------------------|---|---|---|---|---|
| nao-responda@ifce.edu.br 16:34 (há 0 minuto)<br>para mim ◄          |                                                                                                    | ☆ | ٢ | ¢ | : |   |
|                                                                     | Suap<br>administração pública                                                                                                    |   |   |   |   |   |
| ->                                                                  | Avaliação de Projeto de Pesquisa<br>Foi solicitada sua avaliação do projeto de pesquisa:<br>A avaliação poderá ser realizada através do seguinte endereço: <u>https://suap.ifce.edu.br/</u><br><u>pesquisa/projetos especial_pre_aprovados/12/</u><br>Seu acesso ao projeto estará disponível no SUAP durante o período de avaliação do edital: 05/06/202<br>00:00:00 - 08/07/2024 00:00:00. | 4 |   |   |   |   |

2) Serão relacionados os projetos do edital indicados para sua avaliação. Após visualizar o projeto, você pode concordar ou rejeitar a indicação. Caso concorde, clique no botão *"avaliar"* na coluna *opções*. Se não estiver visualizando essa coluna, lembre-se de movimentar a barra de rolagem para o lado direito:

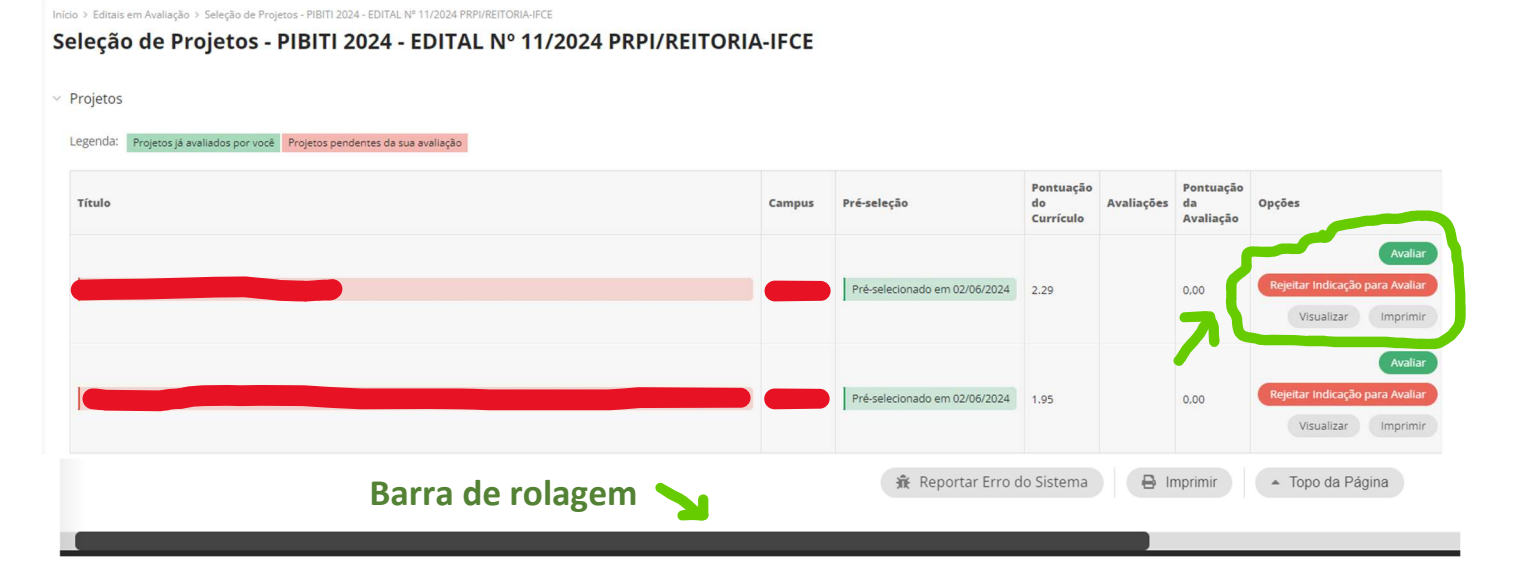

3) Após analisar as informações contidas na discriminação do projeto na aba "dados do projeto" e das metas e atividades na aba "objetivos específicos", clique no botão "avaliar projeto" para atribuir as notas e pareceres para os critérios estabelecidos em edital:

| in Seleçau                                                                                |                                                                                                    |                                            |
|-------------------------------------------------------------------------------------------|----------------------------------------------------------------------------------------------------|--------------------------------------------|
| rojeto de Pesquisa                                                                        |                                                                                                    | Avaliar Projeto Visualizar                 |
| Dados Gerais                                                                              |                                                                                                    |                                            |
| Título do Projeto:                                                                        |                                                                                                    | ·                                          |
|                                                                                           | -                                                                                                  |                                            |
| Período do Edital:<br>Seleção                                                             | Campus do Projeto:                                                                                 | Supervisor do Projeto:                     |
| Período do Edital:<br>Seleção                                                             | Campus do Projeto:                                                                                 | Supervisor do Projeto:                     |
| Período do Edital:<br>Seleção<br>Dados do Projeto 📀 Dados do Edital                       | Campus do Projeto:<br>Objetivos Específicos 4 Cálculo da Pontuação 35                              | Supervisor do Projeto:<br>Dados da Seleção |
| Período do Edital:<br>Seleção<br>Dados do Projeto 🛇 Dados do Edital                       | Campus do Projeto:         Objetivos Específicos         4         Cálculo da Pontuação         35 | Supervisor do Projeto:<br>Dados da Seleção |
| Período do Edital:<br>Seleção<br>Dados do Projeto O Dados do Edital<br>V Dados do Projeto | Objetivos Específicos 4 Cálculo da Pontuação 35                                                    | Supervisor do Projeto:<br>Dados da Seleção |

4) Após clicar no botão *"avaliar projeto"*, atribua uma nota e um parecer para cada critério e clique no botão enviar para finalizar.

| Avaliar Pro                                                                                                    | jeto -                  |
|----------------------------------------------------------------------------------------------------|-------------------------|
| * C1 - Coerência,<br>clareza, objetividade e<br>apresentação de<br>literatura relevante e<br>adequada, para<br>definição do objeto da<br>pesquisa a ser<br>desenvolvida. 0,0 - NÃO<br>ATENDE 0,5 a 5 -<br>INSATISFATÓRIA 5,5 a<br>10 - REGULAR 10,5 a 15<br>- BOA 15,5 a 20 -<br>EXCELENTE | Pontuação Máxima: 20,00 |
| * Parecer:                                                                                                    |                         |
|                                                                                                    | 0 caracteres informados |
| <ul> <li>* C2 - Pertinência e<br/>articulação dos<br/>objetivos, da<br/>metodologia, metas e<br/>resultados esperados<br/>do projeto de pesquisa<br/>0,0 - NÃO ATENDE 0,5 a<br/>5 - INSATISFATÓRIA 5,5<br/>a 10 - REGULAR 10,5 a</li> </ul>                                                | ~                       |
| Enviar                                                                                                    | ←                       |